## 全民健保第一類投保單位 • 承保規定與作業說明

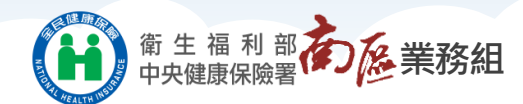

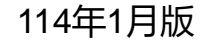

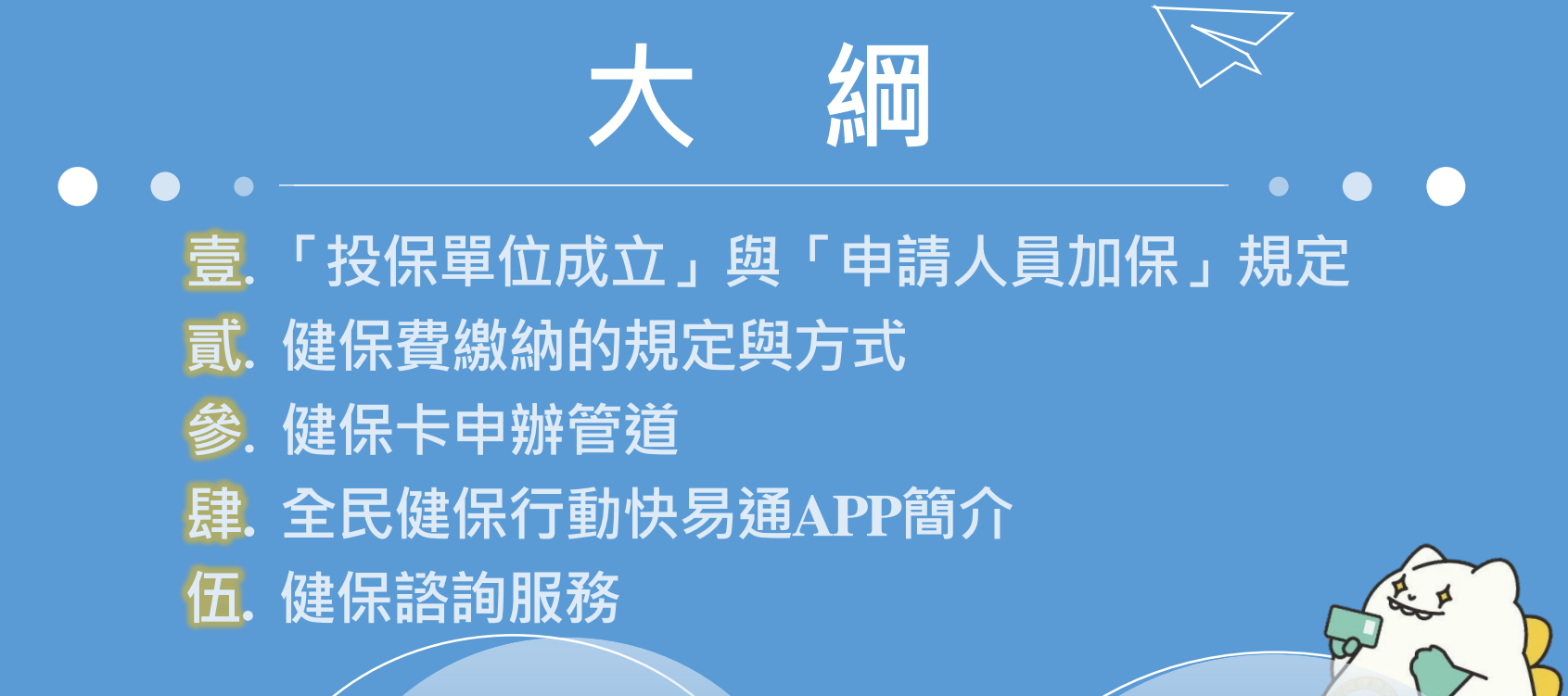

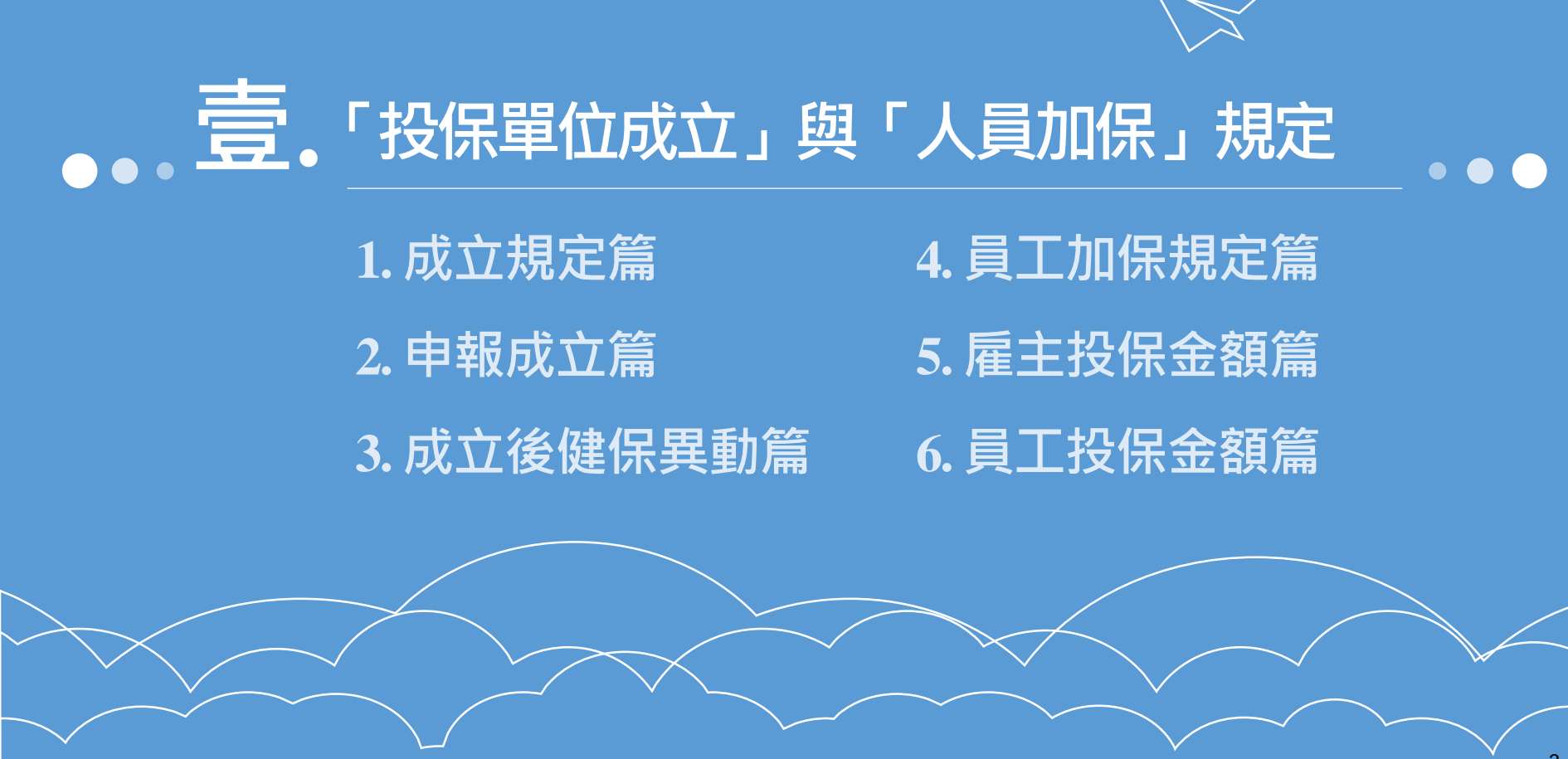

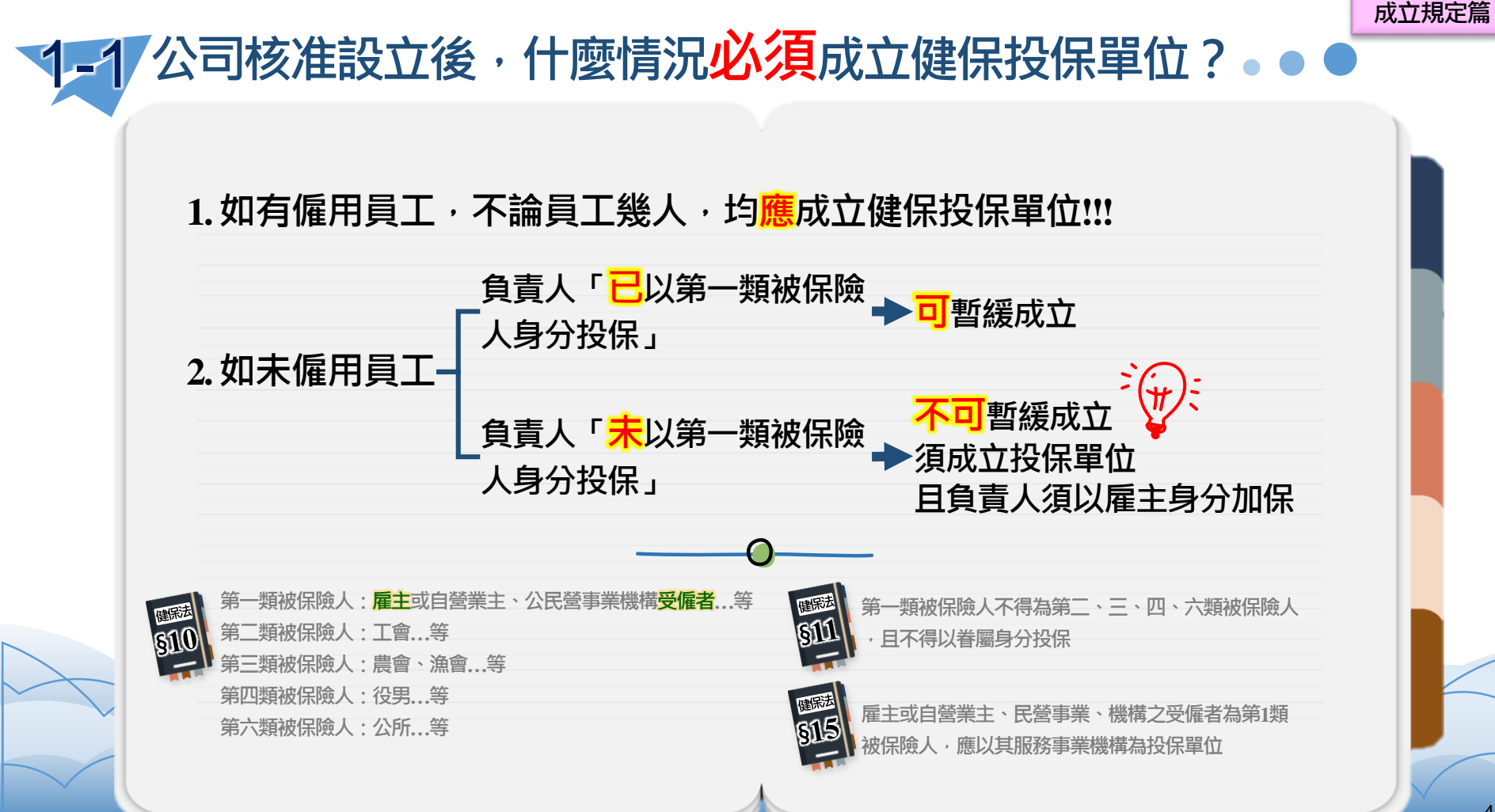

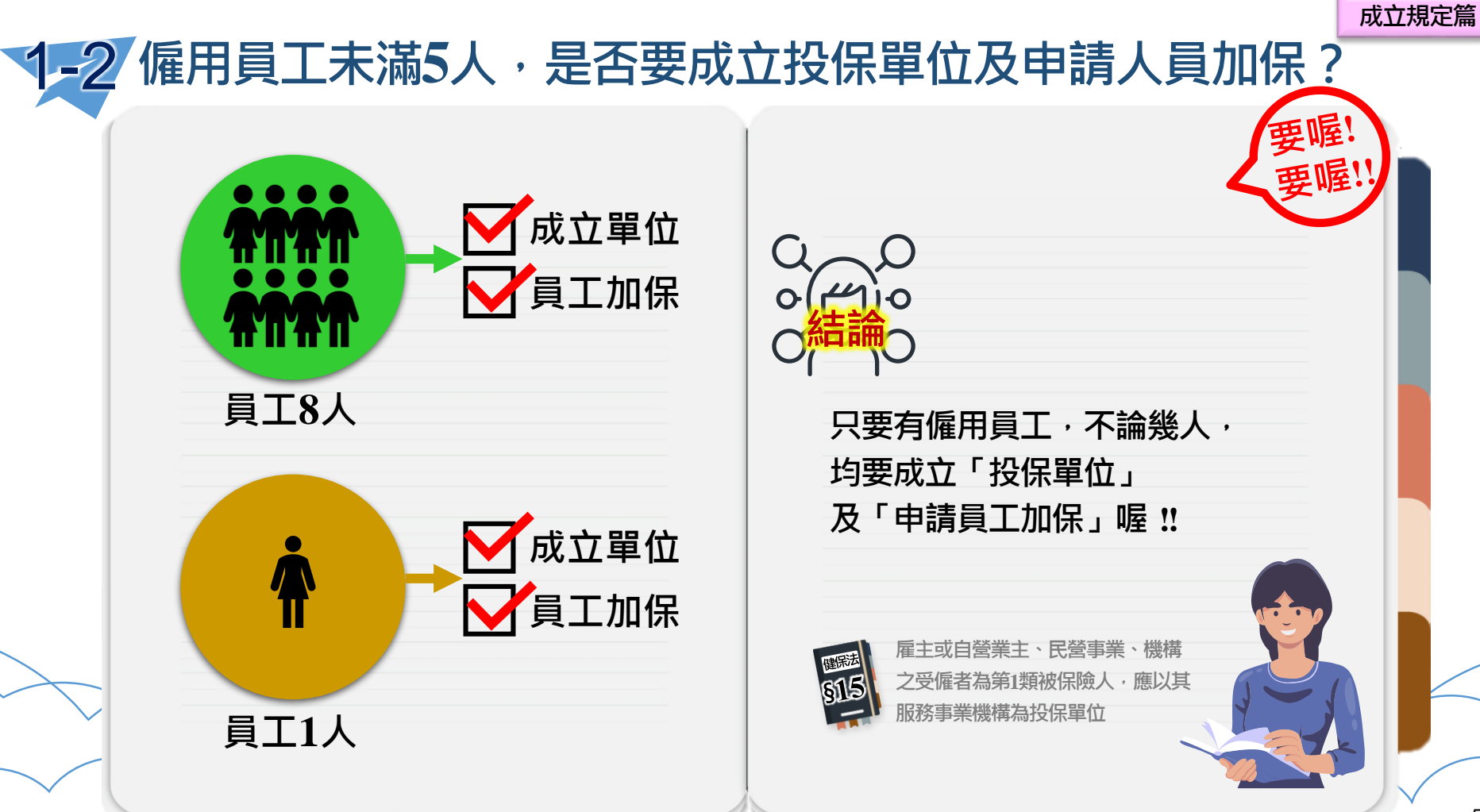

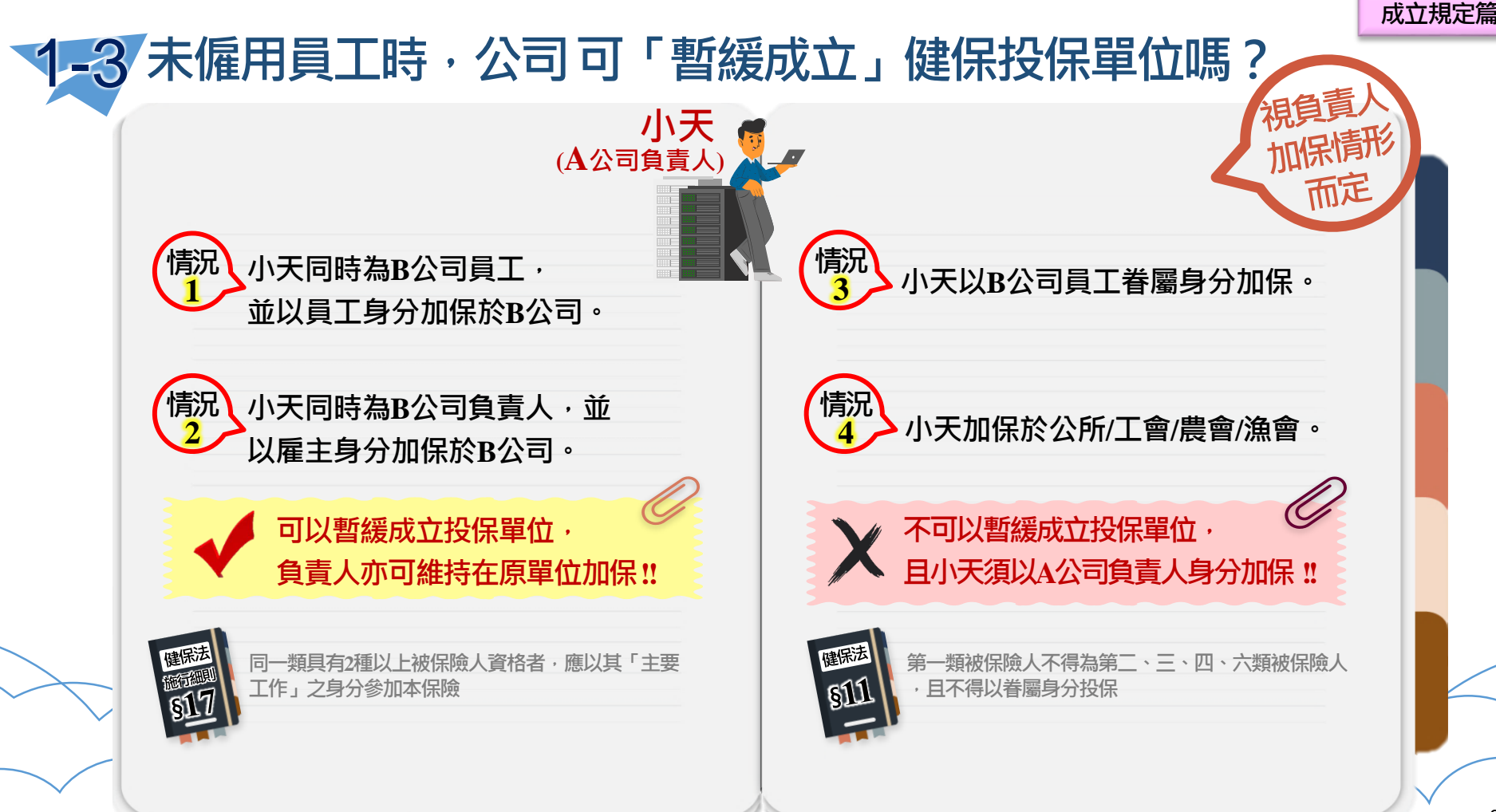

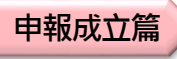

#### 2-1 如何同時「成立投保單位」及「申請人員加保」?

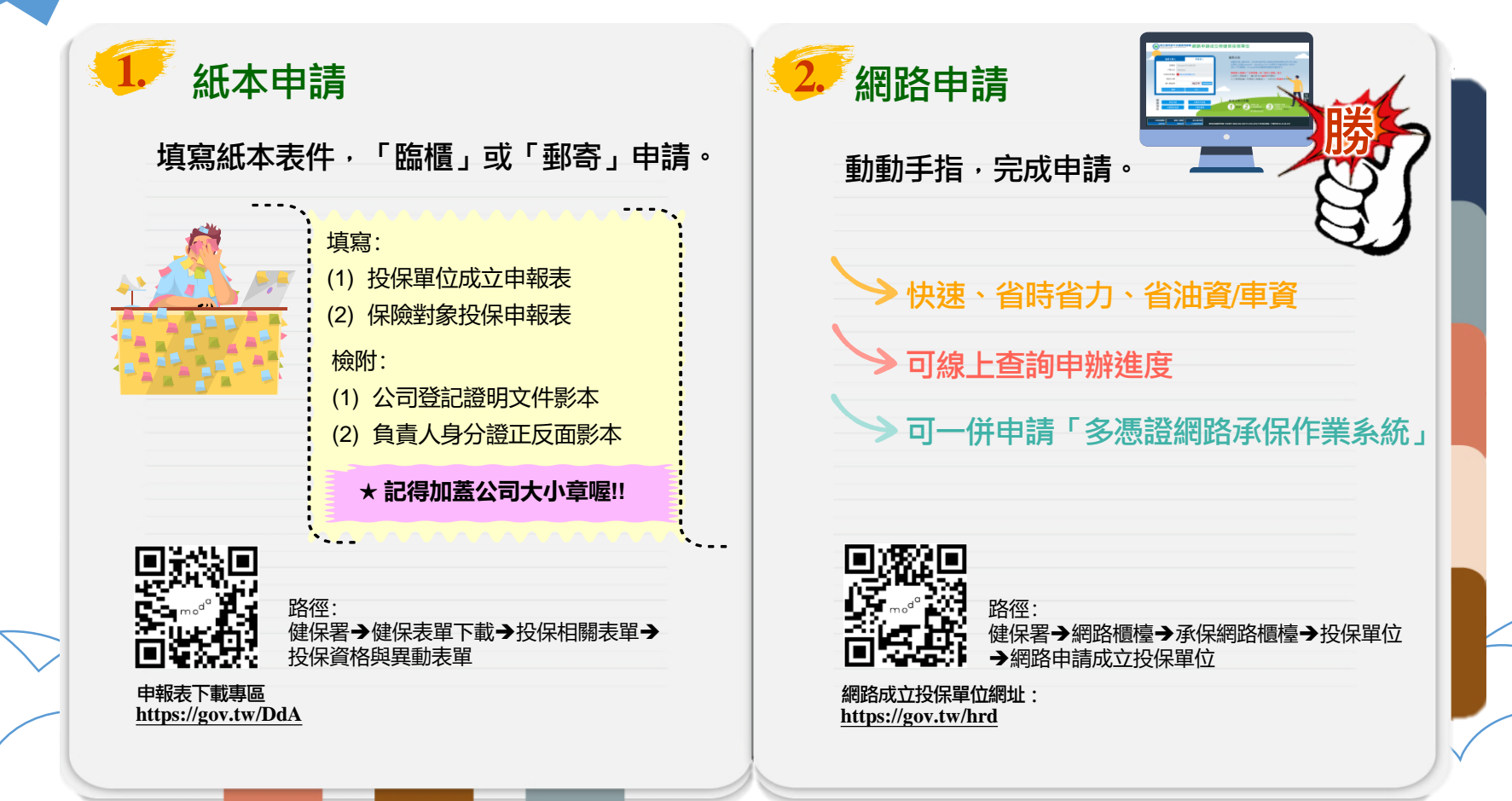

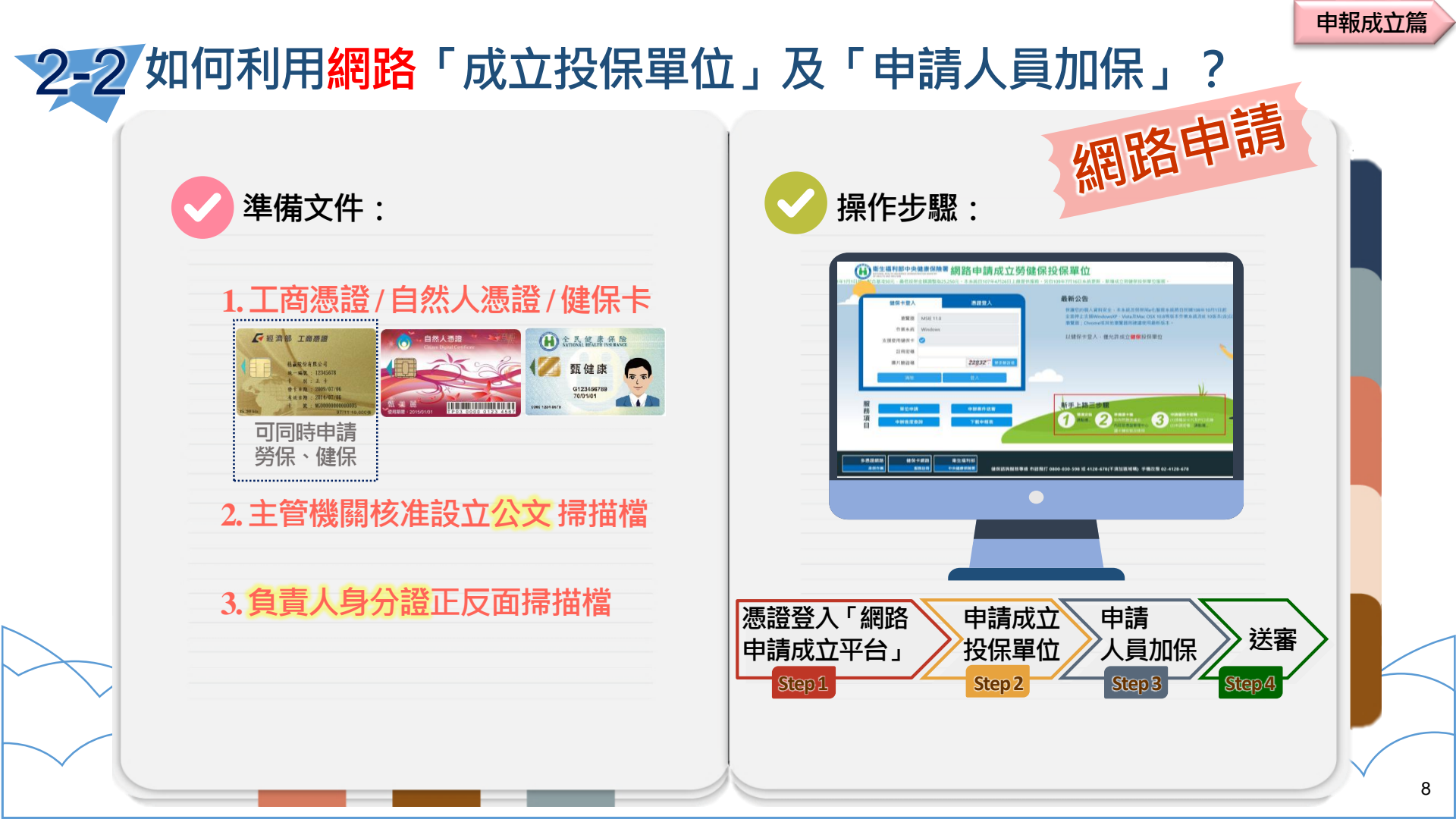

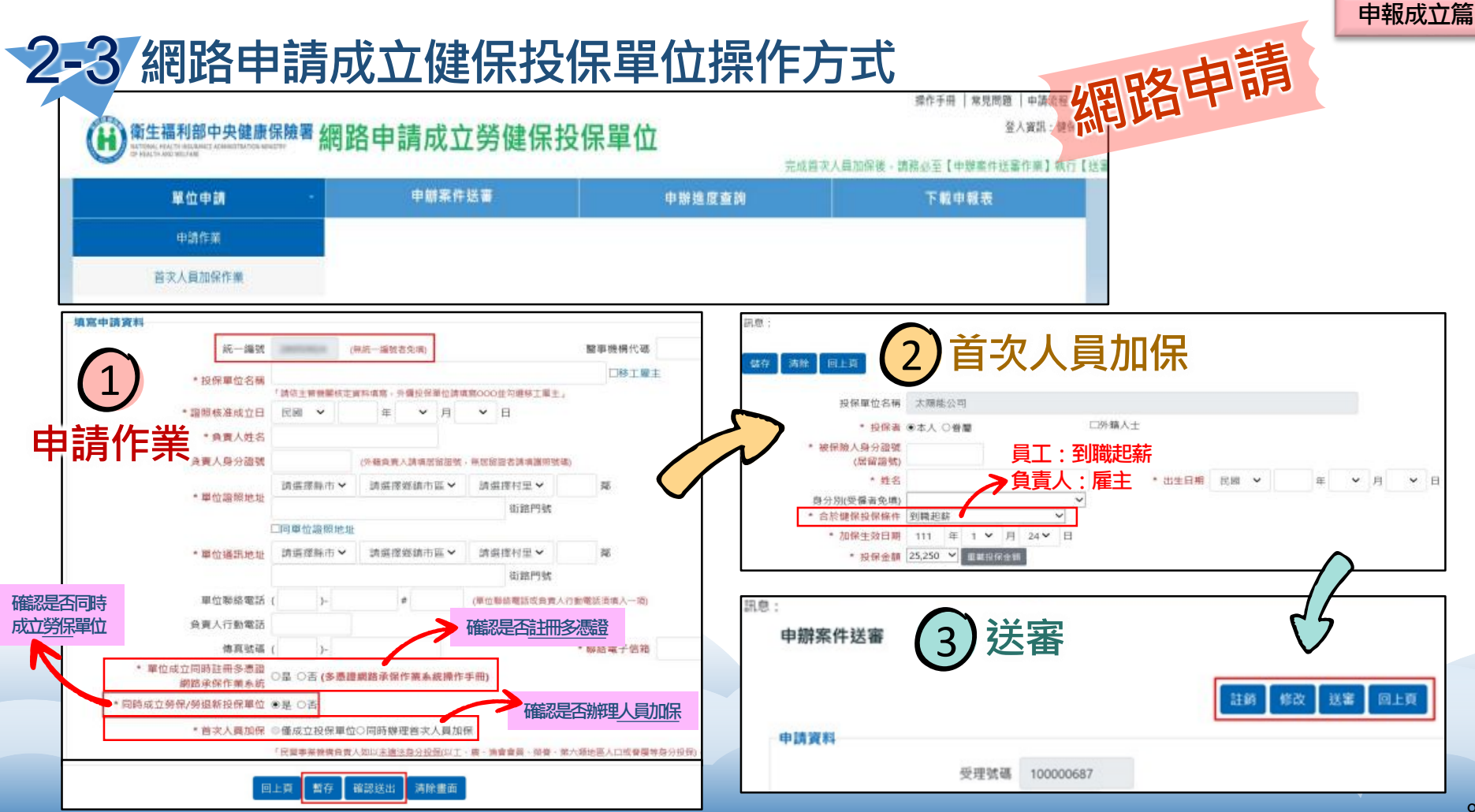

申報成立篇

#### 2-4 網路成立時,使用不同卡片登錄並點選「同時註冊多憑證」結果有何不同?

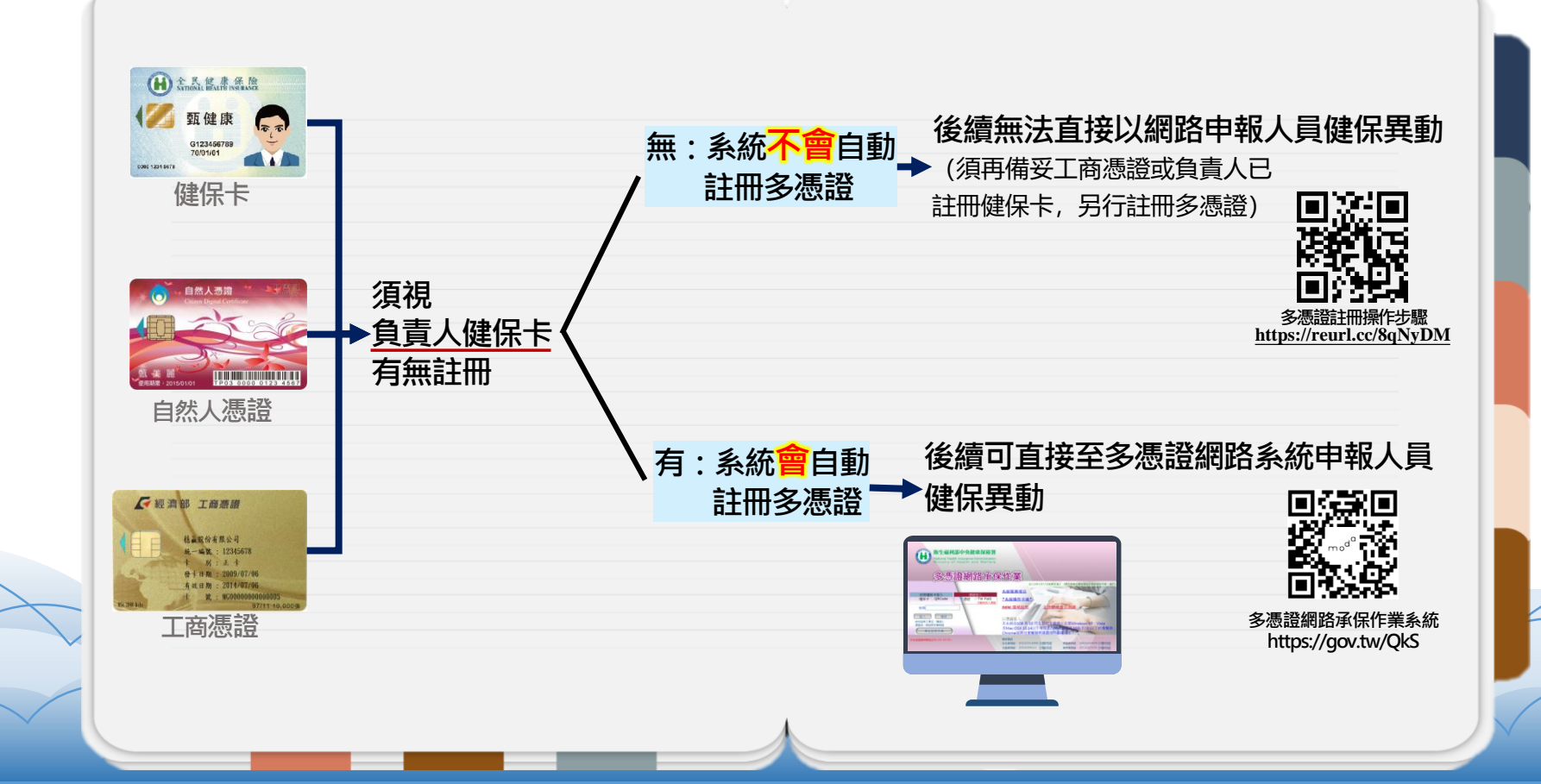

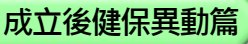

#### 3-1 成立投保單位後,後續如何申報健保異動?

填寫紙本表件, 「臨櫃」或「郵寄」申請。

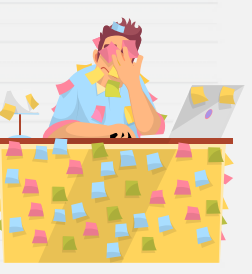

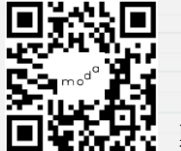

紙本申請

申報表下載專區 https://gov.tw/DdA

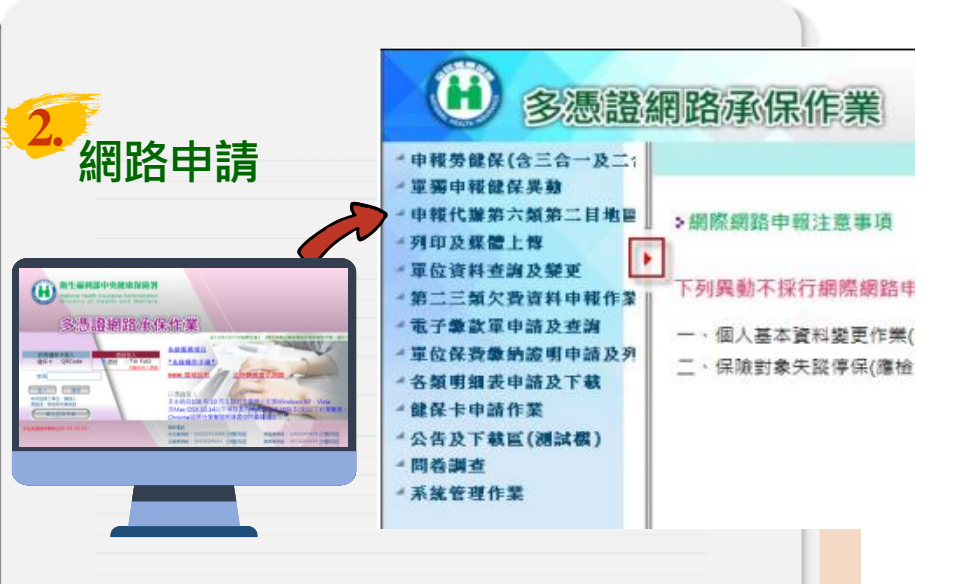

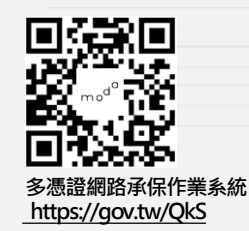

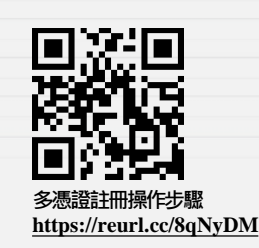

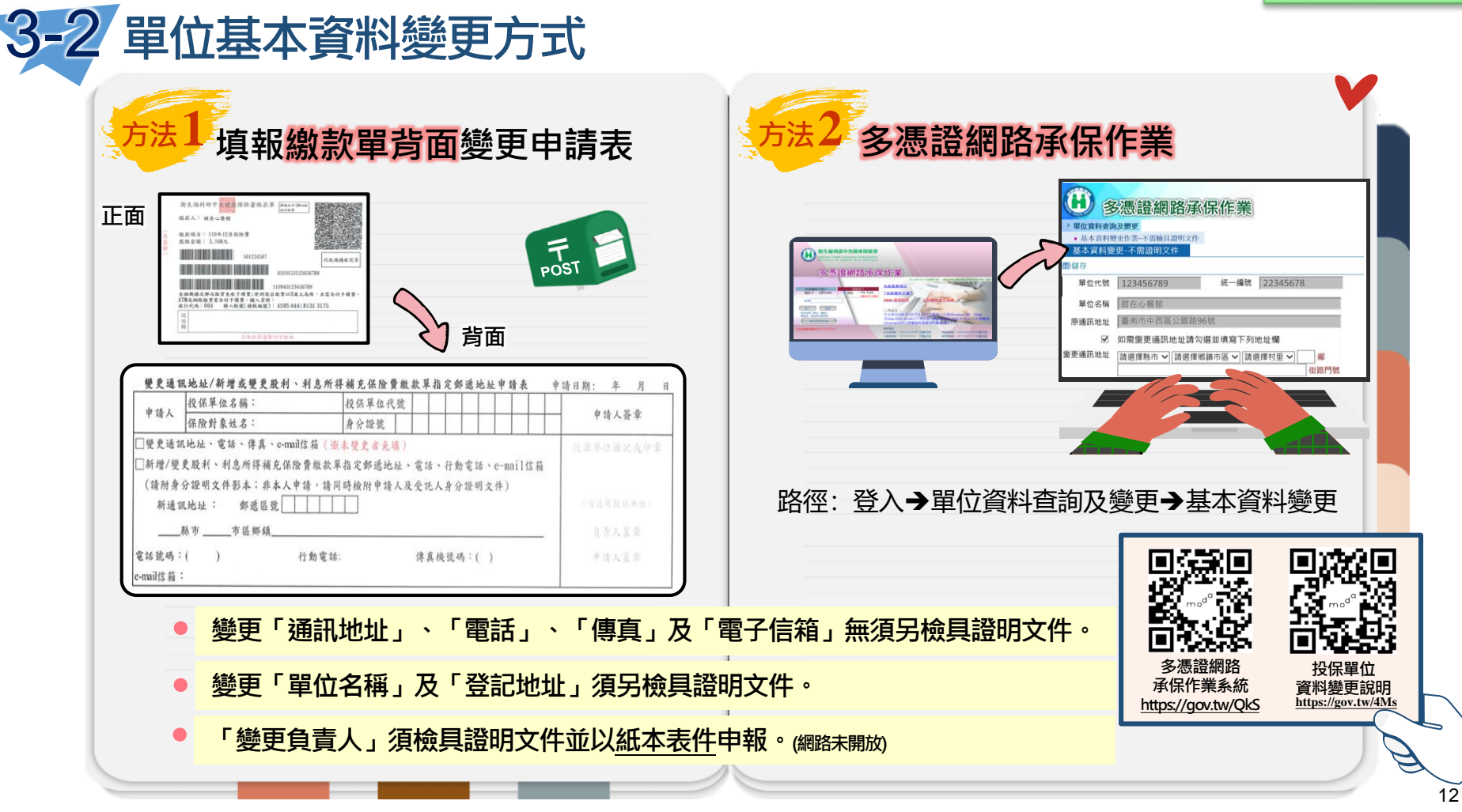

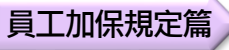

#### 4-1 僱用兼職員工,是否要幫其加保健保?

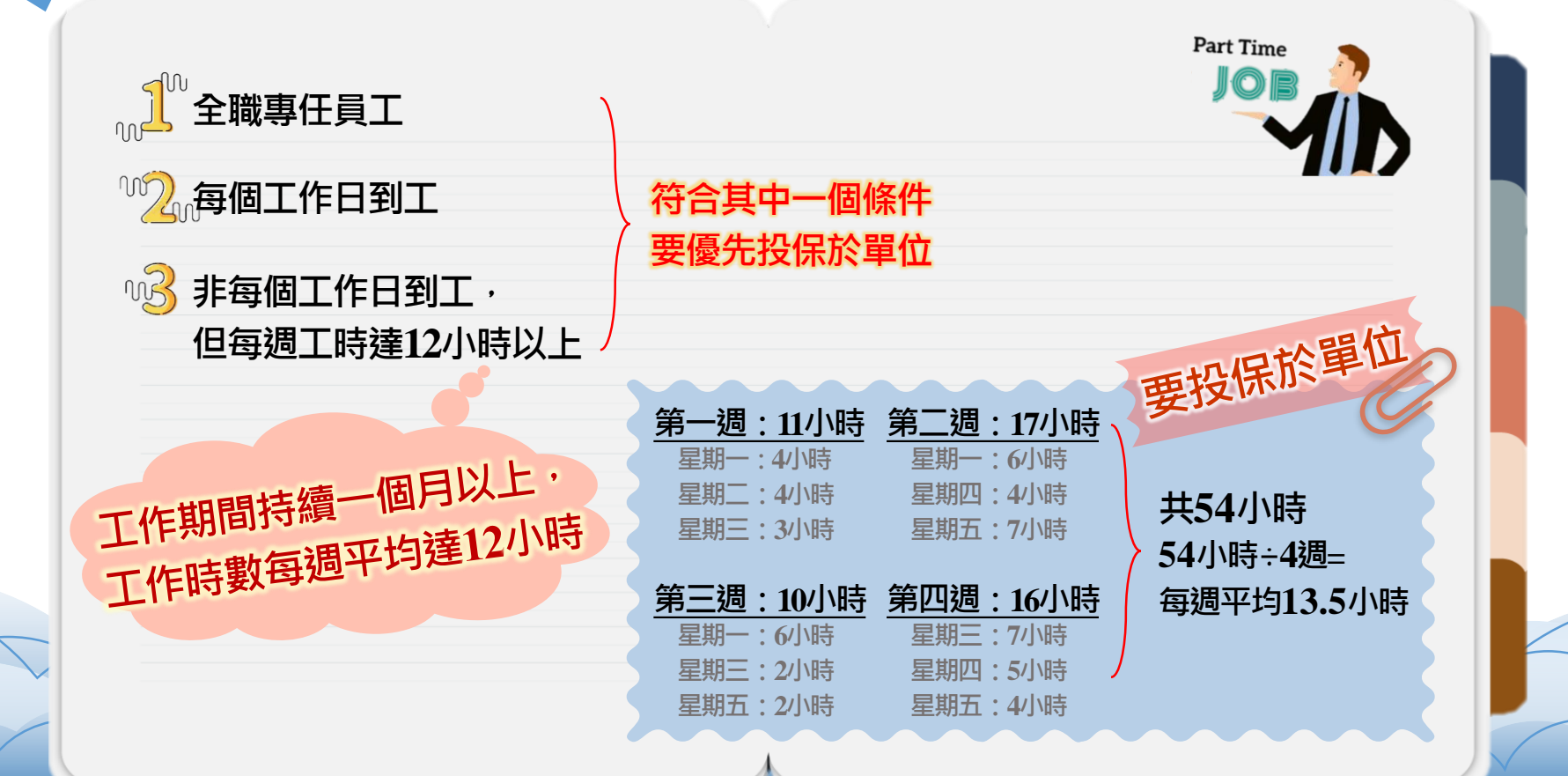

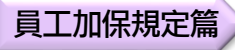

#### 4-2 員工有2份工作·是否要幫其加保健保?

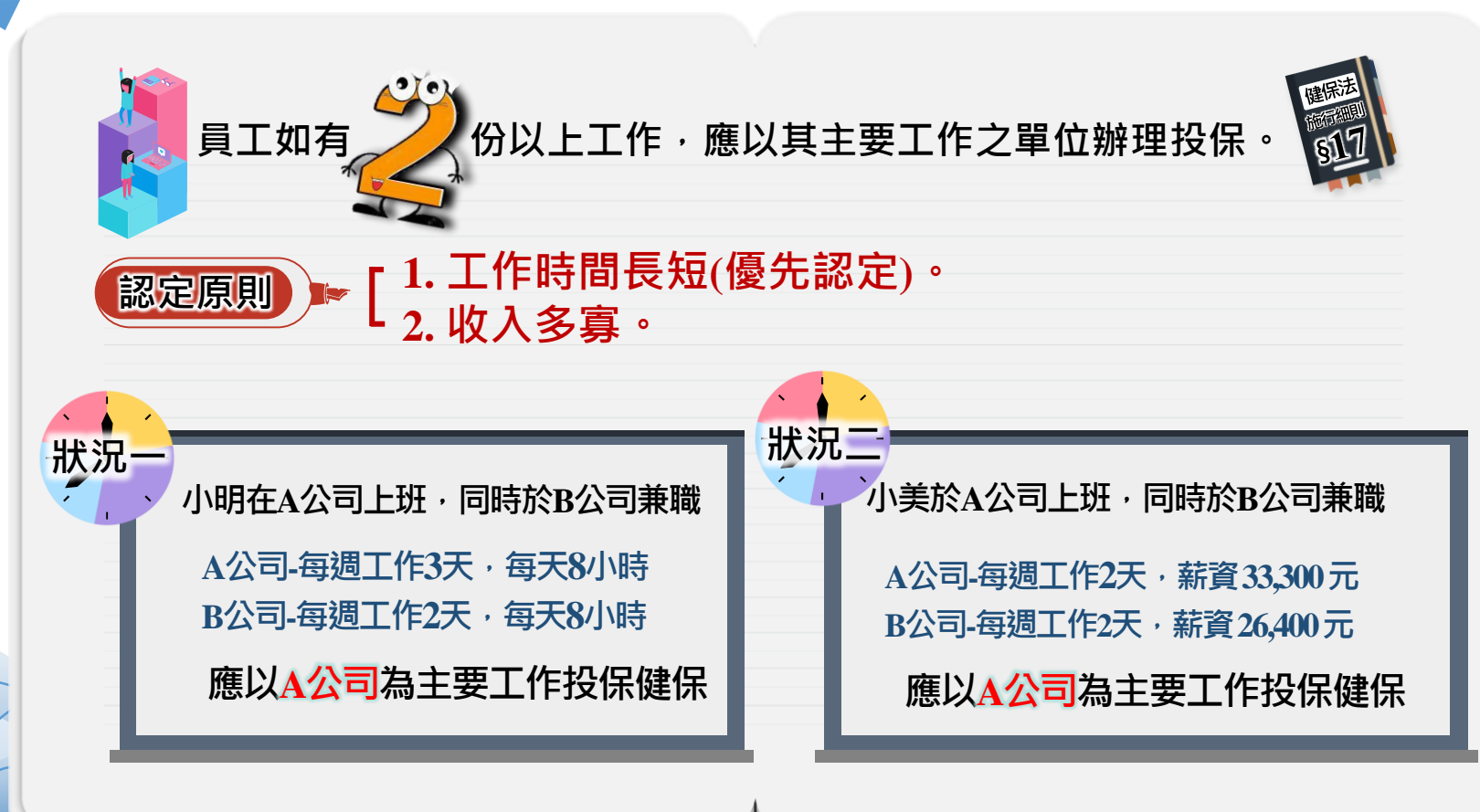

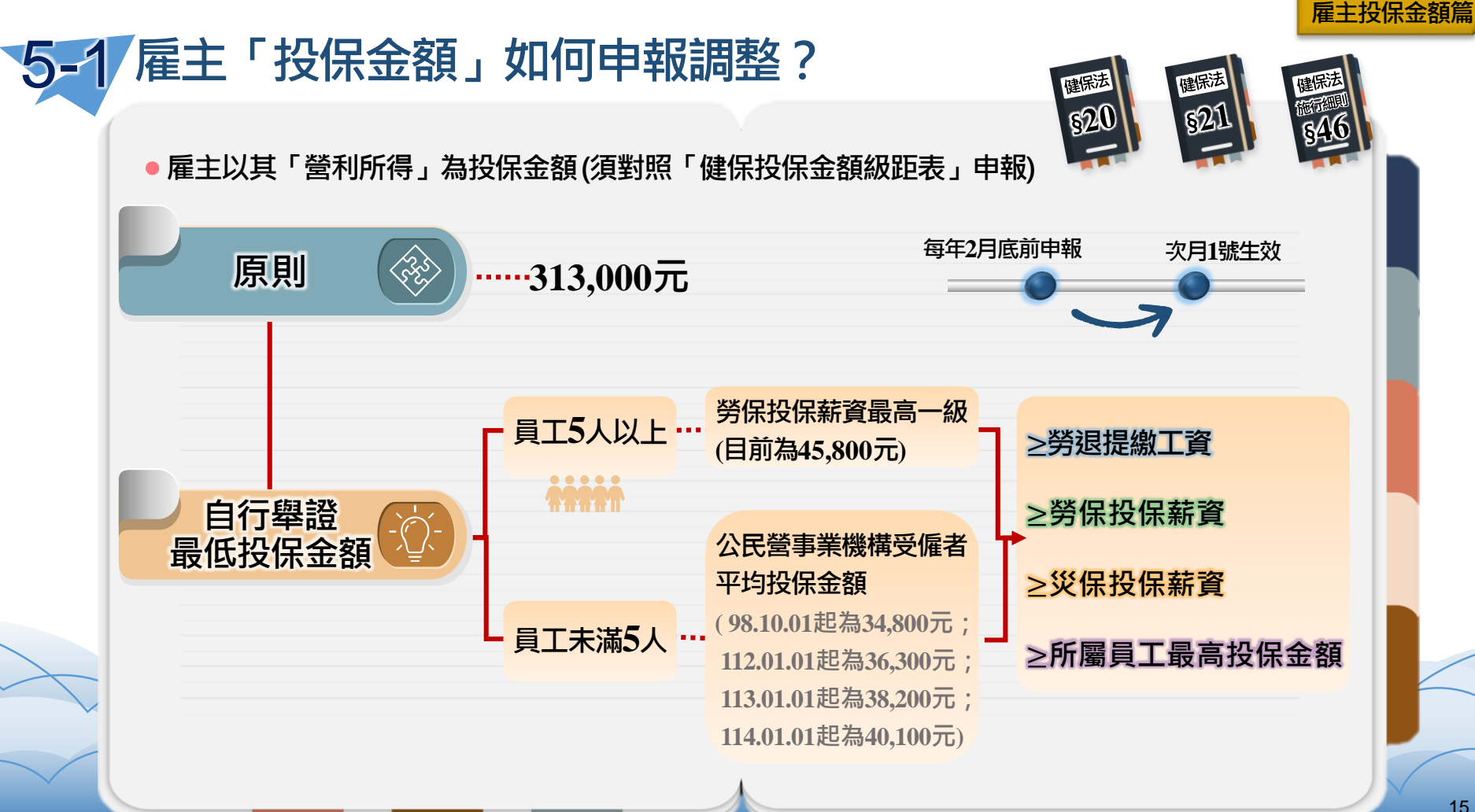

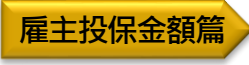

#### 5-2 雇主「投保金額」申報調整案例

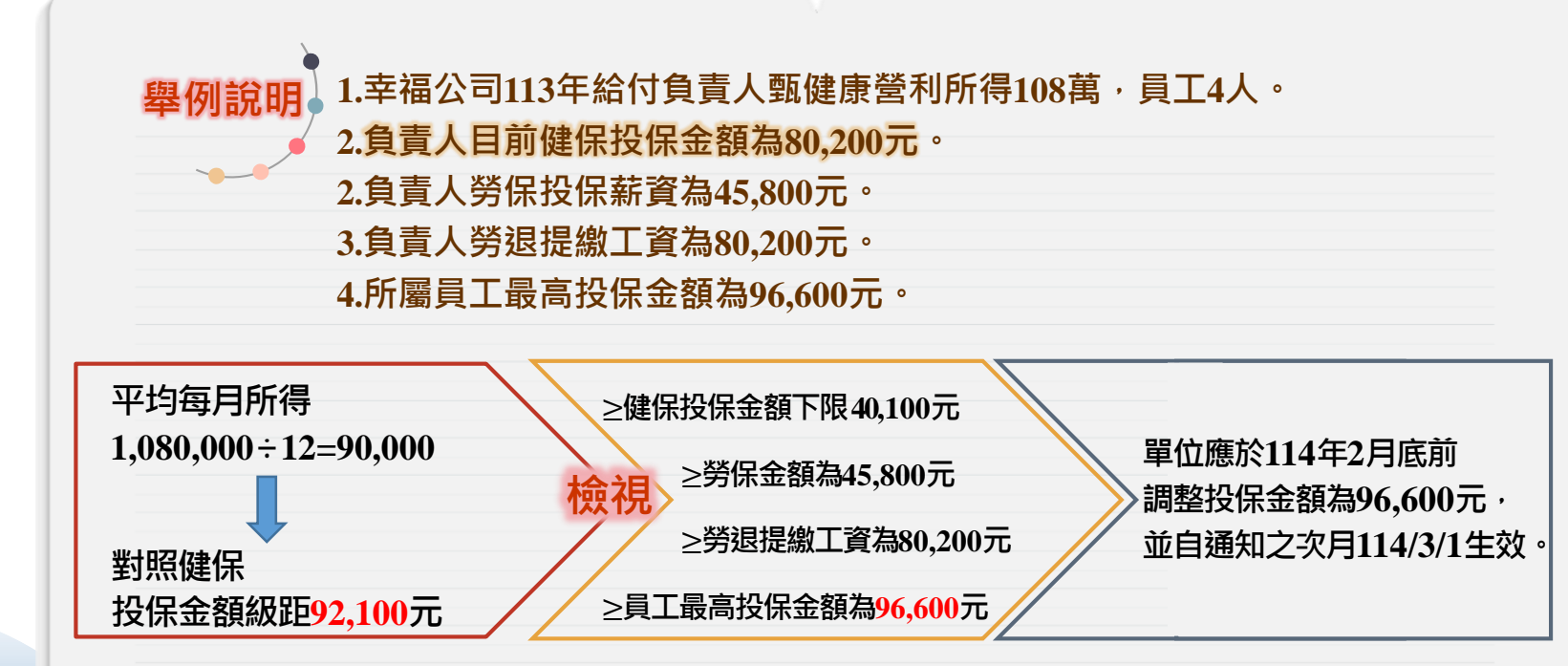

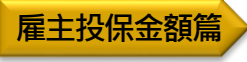

#### 5-3 雇主投保金額申報調整應檢附證明文件

| 組織型態    | 調降投保金額舉證文件(擇一)                                                                                                    | 計算方式                |  |  |
|---------|----------------------------------------------------------------------------------------------------|---------------------|--|--|
| 公司組織    | 最近年度:<br>1.個人綜合所得稅結算申報書<br>2.個人綜合所得稅繳納證明或所得資料清單<br>3.營利事業投資人明細及分配盈餘表<br>4.負責人股利憑單(所得類別54及54C)<br>5.未分配盈餘時:股東大會不分配盈餘紀錄 | 營利所得÷所得月數           |  |  |
| 獨資      | 最近年度:<br>1.營利事業所得核定通知書<br>2.營利事業所得結算申報書(損益及稅額計算表)                                                                     | 營利所得÷所得月數           |  |  |
| 合夥      | 最近年度:<br>1.營利事業所得稅核定通知書及合夥契約影本<br>2.營利事業所得稅結算申報書(損益及稅額計算<br>表)及合夥契約影本                                                 | 營利所得×合夥比例÷所得月數      |  |  |
| 小規模營利事業 | 最近一期「營業稅查定課徵核定稅額繳款書」                                                                                                  | 銷售額×純益率(約6%)÷營業課徵月數 |  |  |

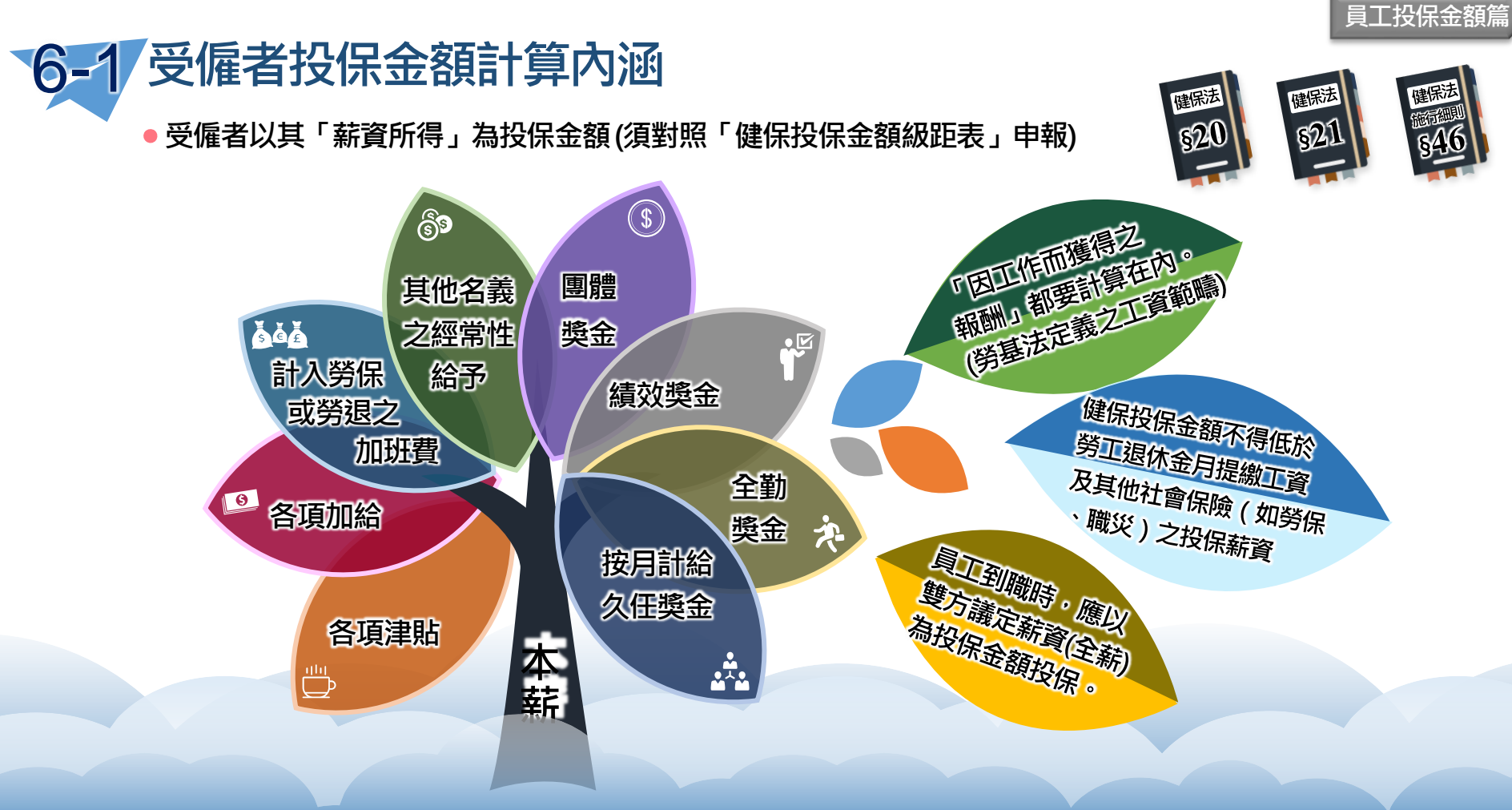

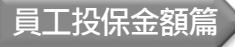

#### 6-2 受僱者投保金額計算案例 ●●●

健康診所有3名員工,111年9月除給付員工除本薪外,又分別給付績效 獎金、中秋節獎金、加班費、子女教育補助費,應如何計算投保金額?

| 薪資項目            | 列入投保金額      | 19/1 甄美滿 | <b>《</b> 〕郝幸福 | し」黄健康  |
|-----------------|-------------|----------|---------------|--------|
| 本薪              | V           | 24,000   | 36,000        | 28,000 |
| 績效獎金            | V           | 3,000    | 2,000         | 5,000  |
| 中秋節獎金           | X(計入獎金補充保費) | 10,000   | 15,000        | 12,000 |
| 計入勞保/勞退<br>的加班費 | V           | 2,000    | 4,000         | 1,000  |
| 子女教育補助費         | X           |          |               | 10,000 |
| 計入投保金           | 額內涵之薪資合計    | 29,000   | 42,000        | 34,000 |
| 對應月投保金          | 額(投保金額調整基礎) | 30,300   | 42,000        | 34,800 |

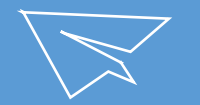

## ●●● **貳**.健保費繳納的規定與方式

# 1. 保費種類篇 2. 保費計算篇

#### 3. 繳納期限篇

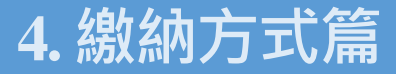

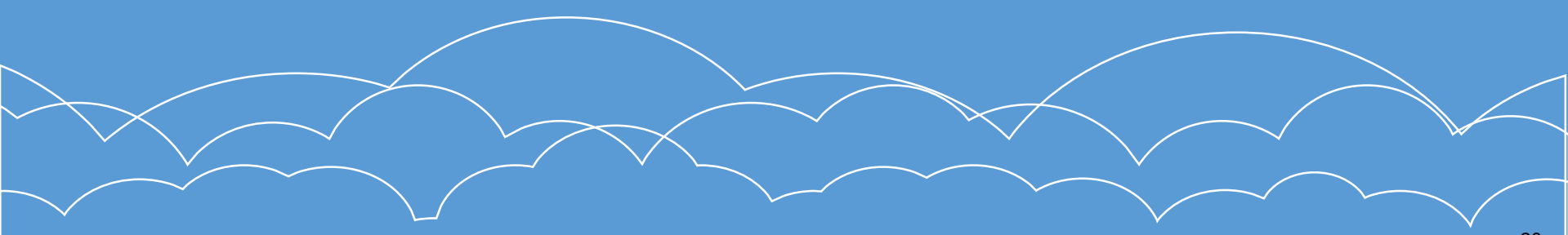

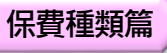

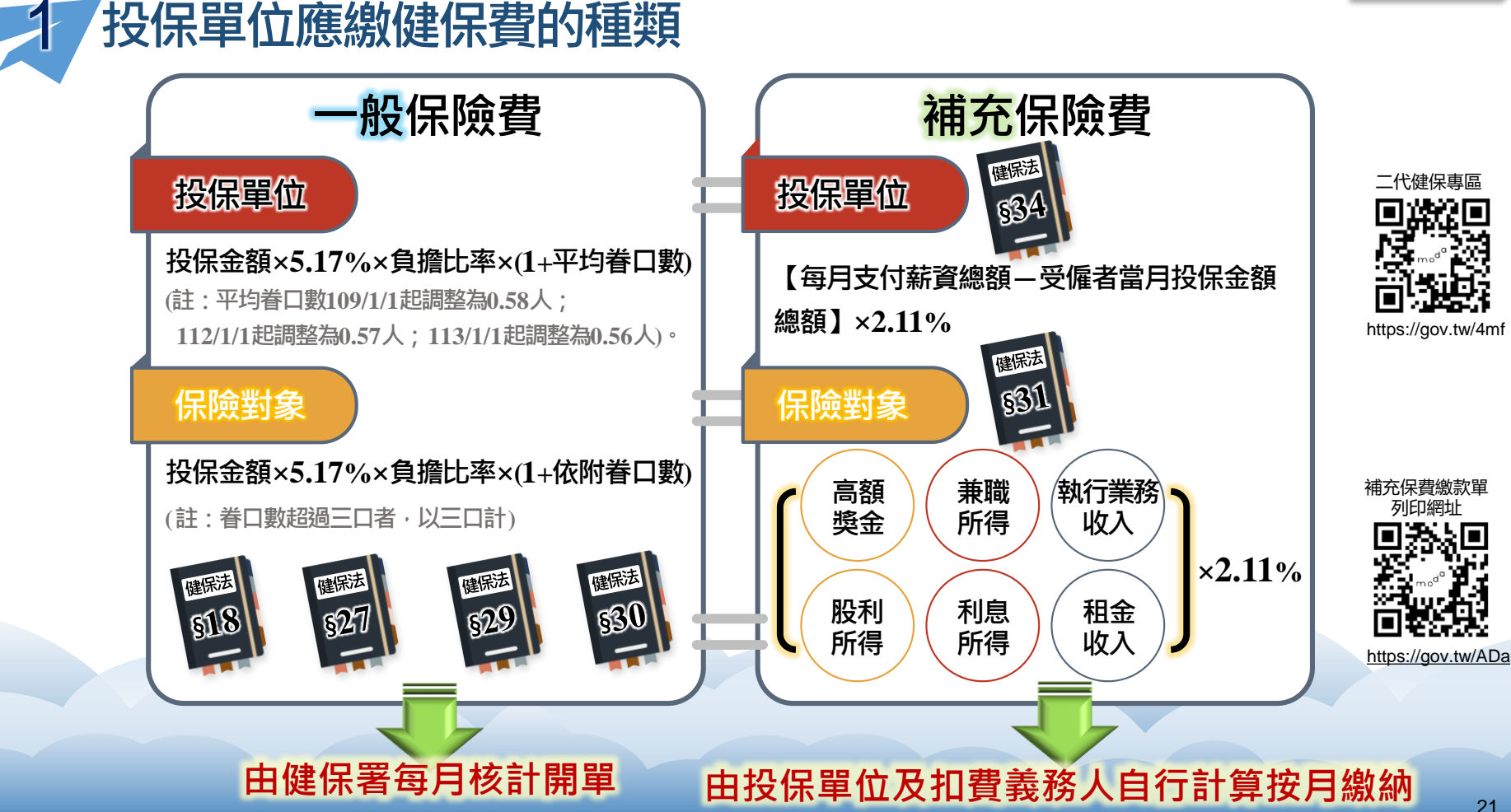

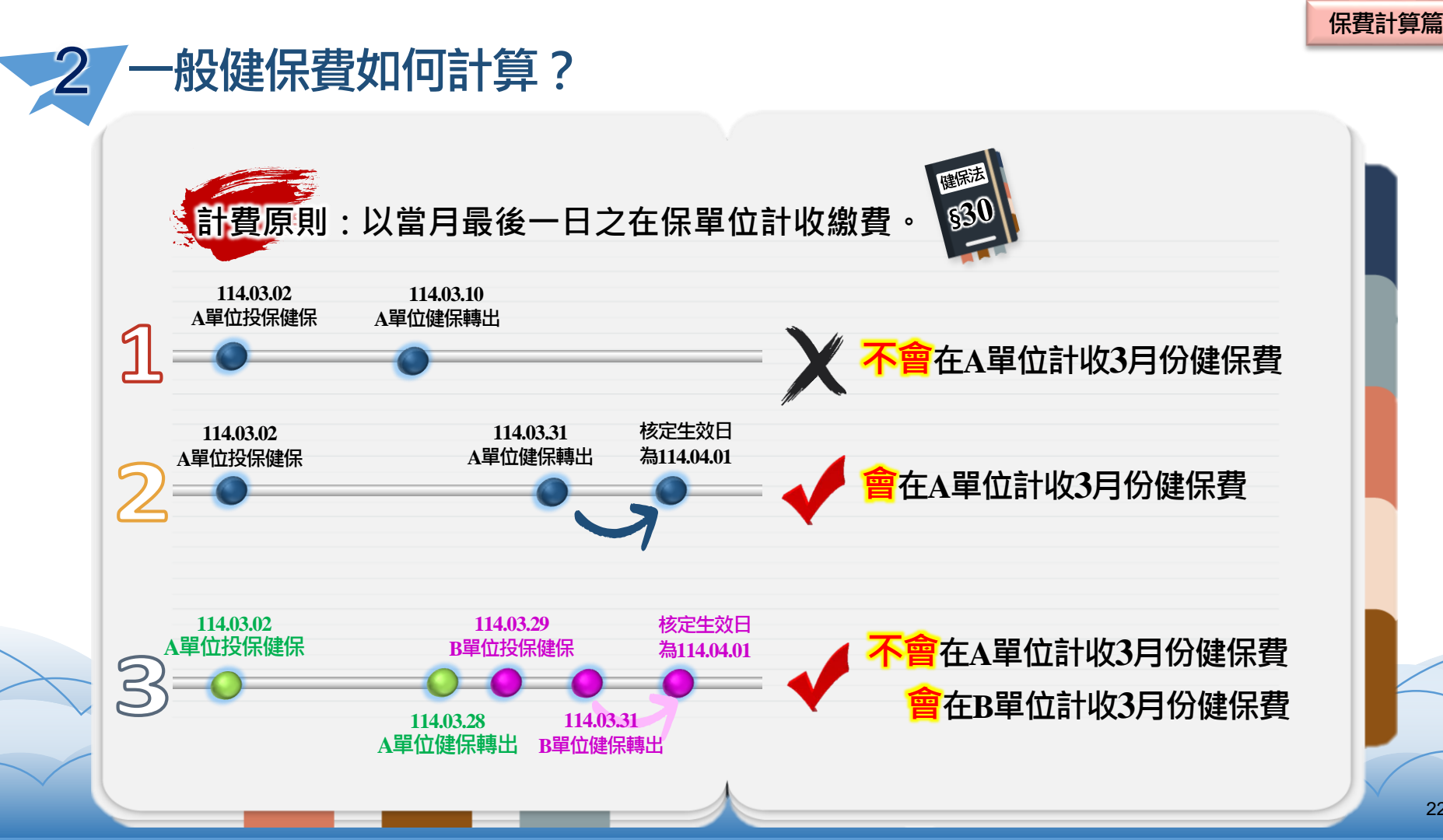

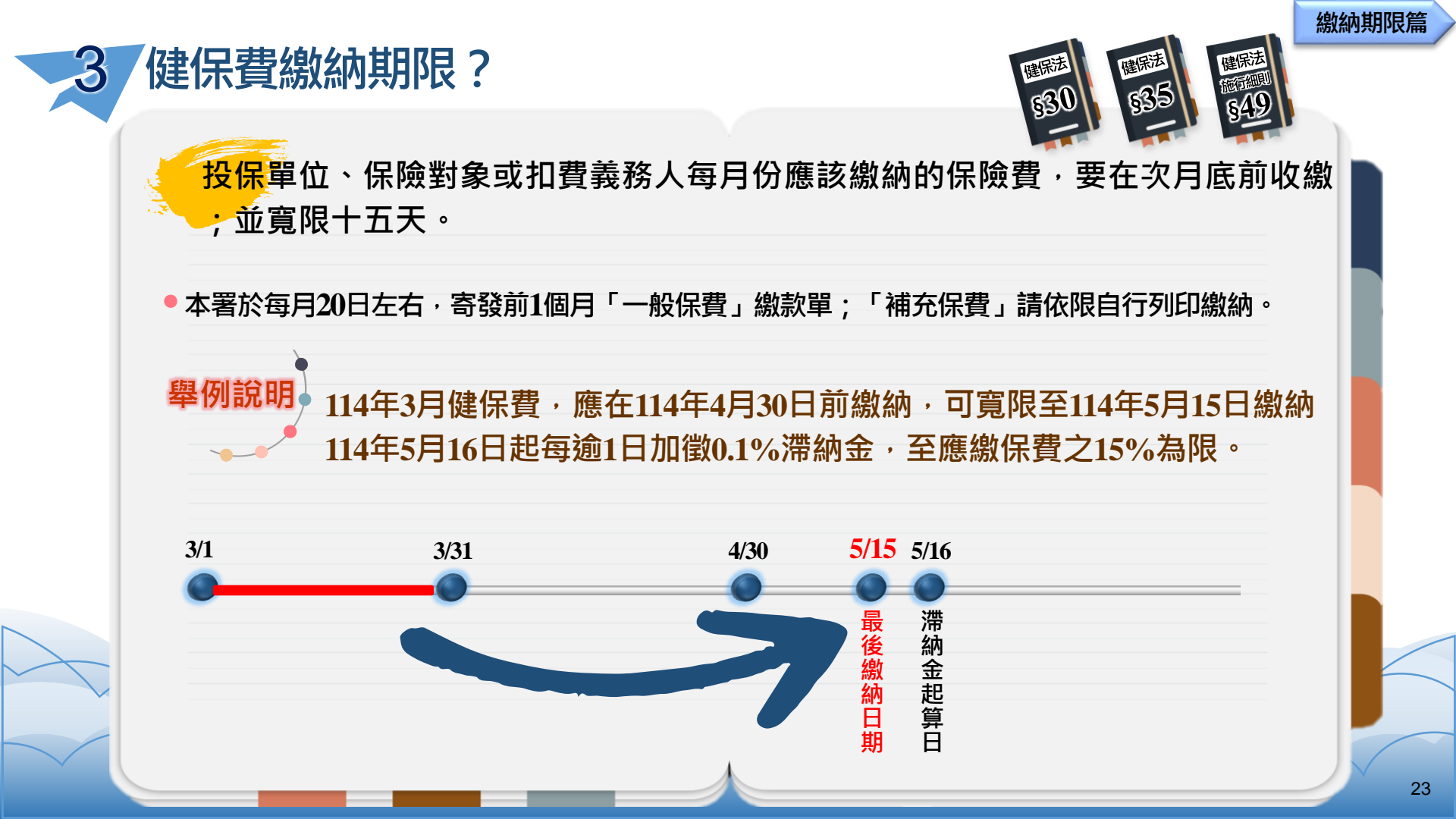

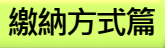

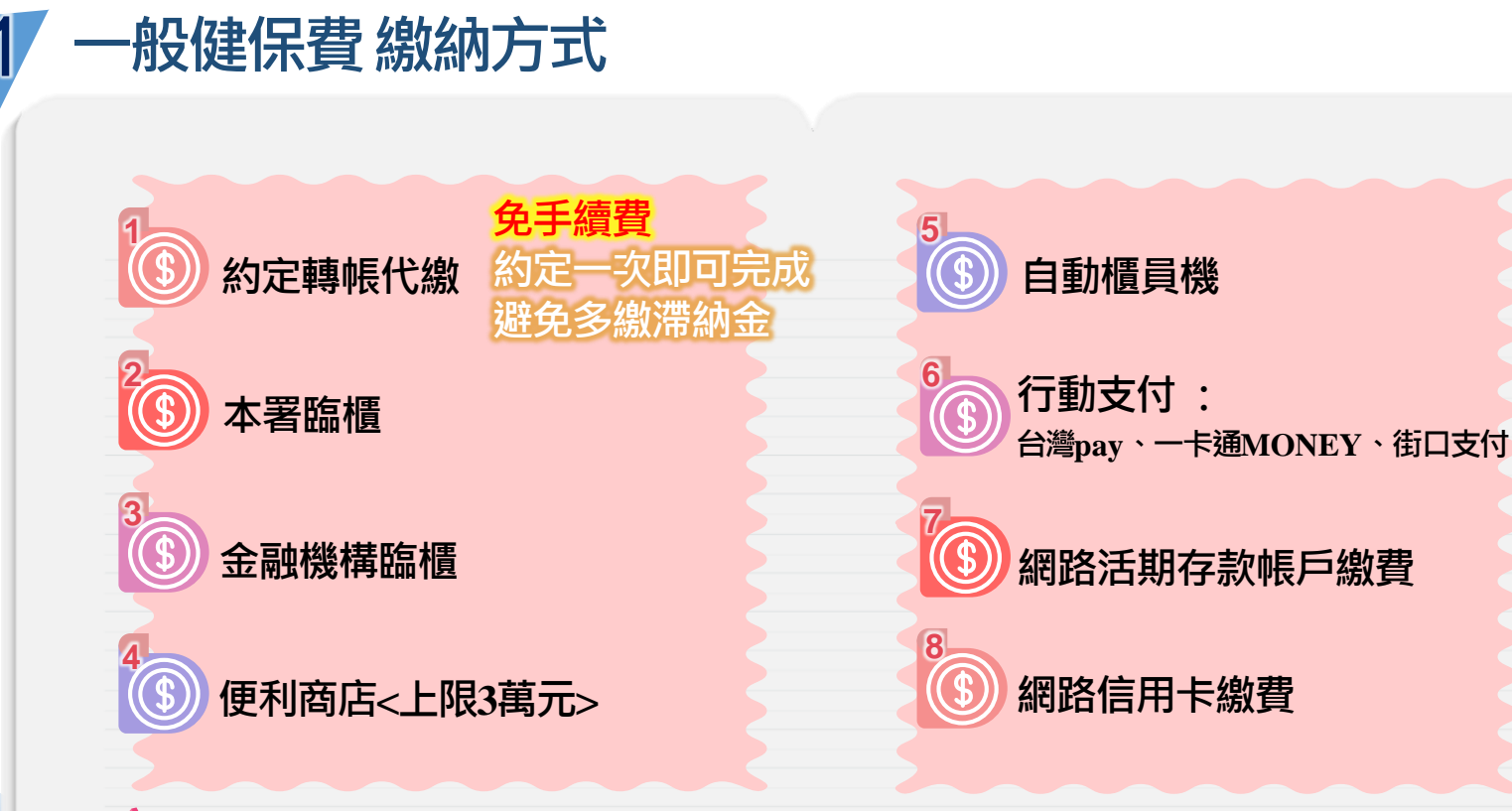

「投保單位欠費總額達新台幣30,000元以上,每期繳納金額(含加徵滯納金)達新台幣 3,000元以上,得申請分期繳納!!

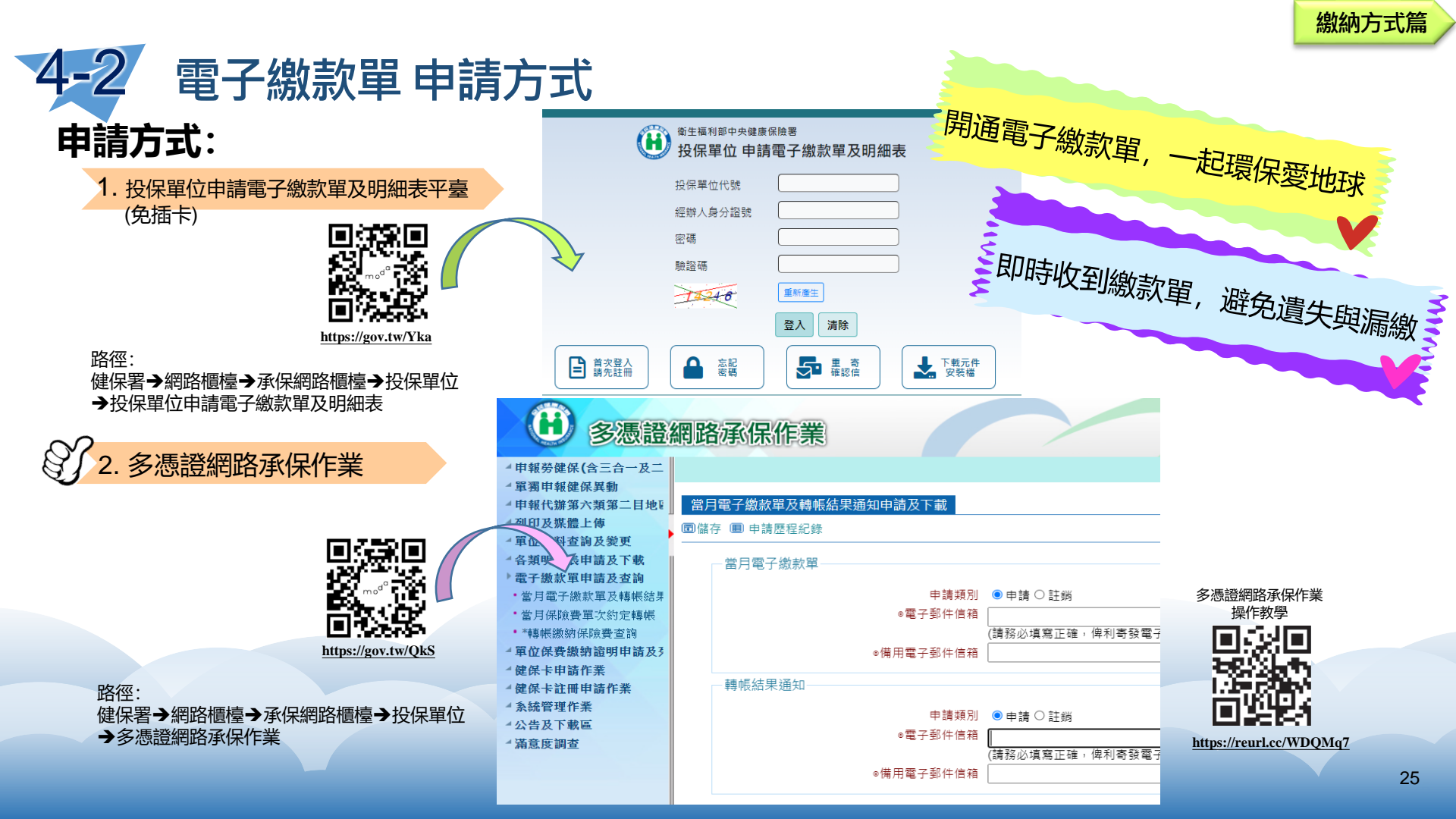

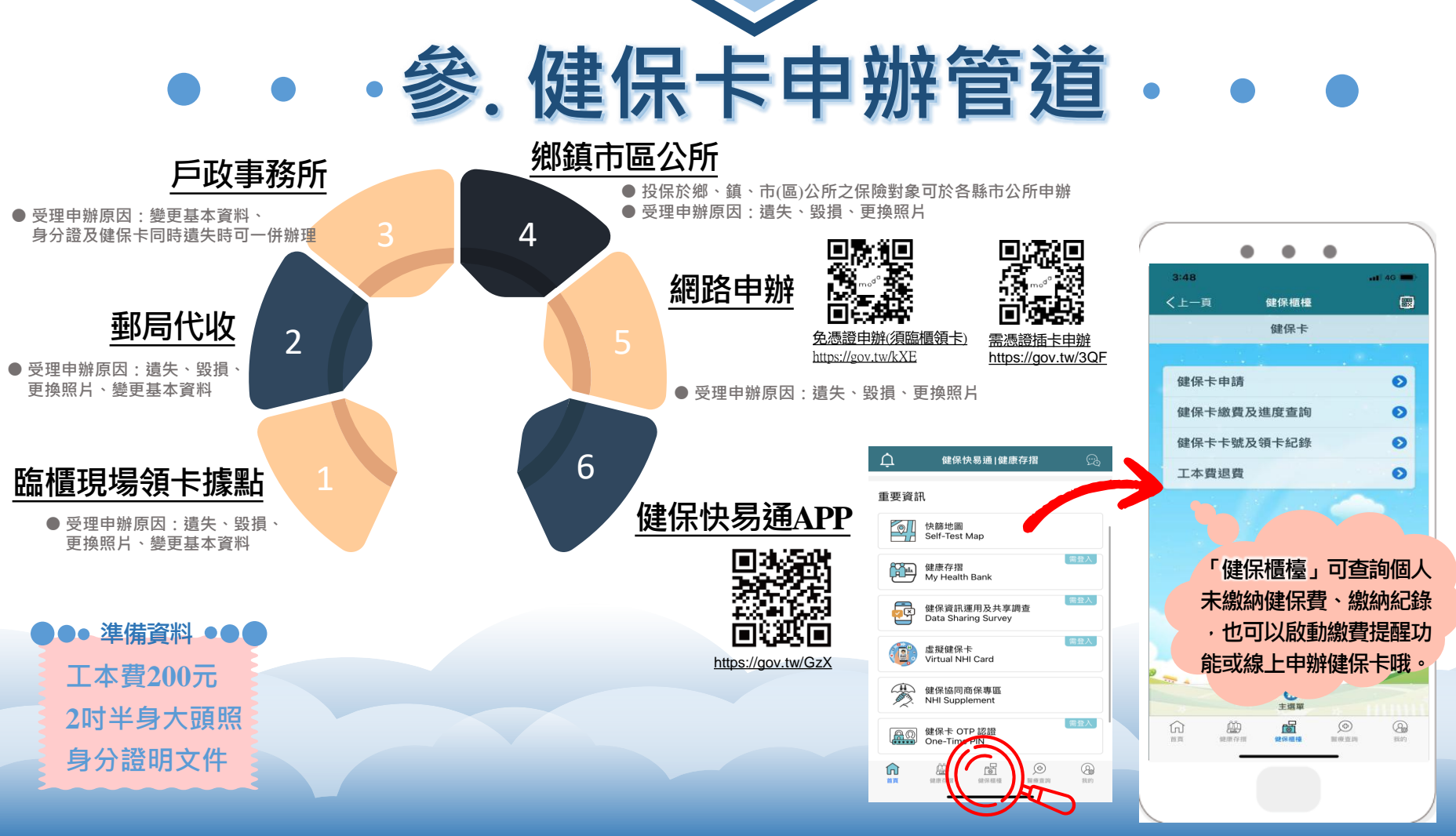

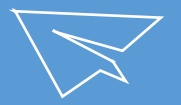

### 

全民健保行動快易通APP--功能介紹

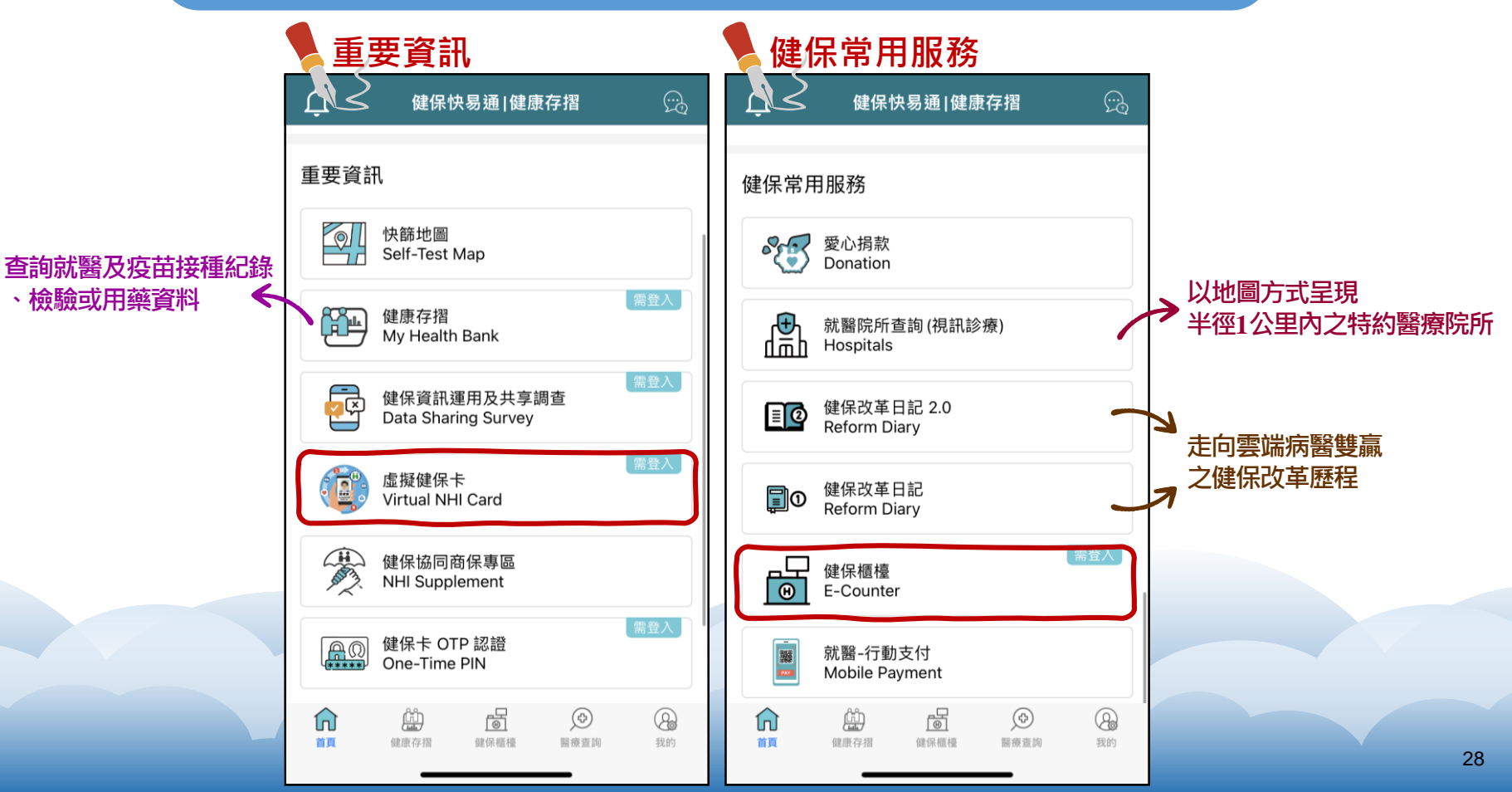

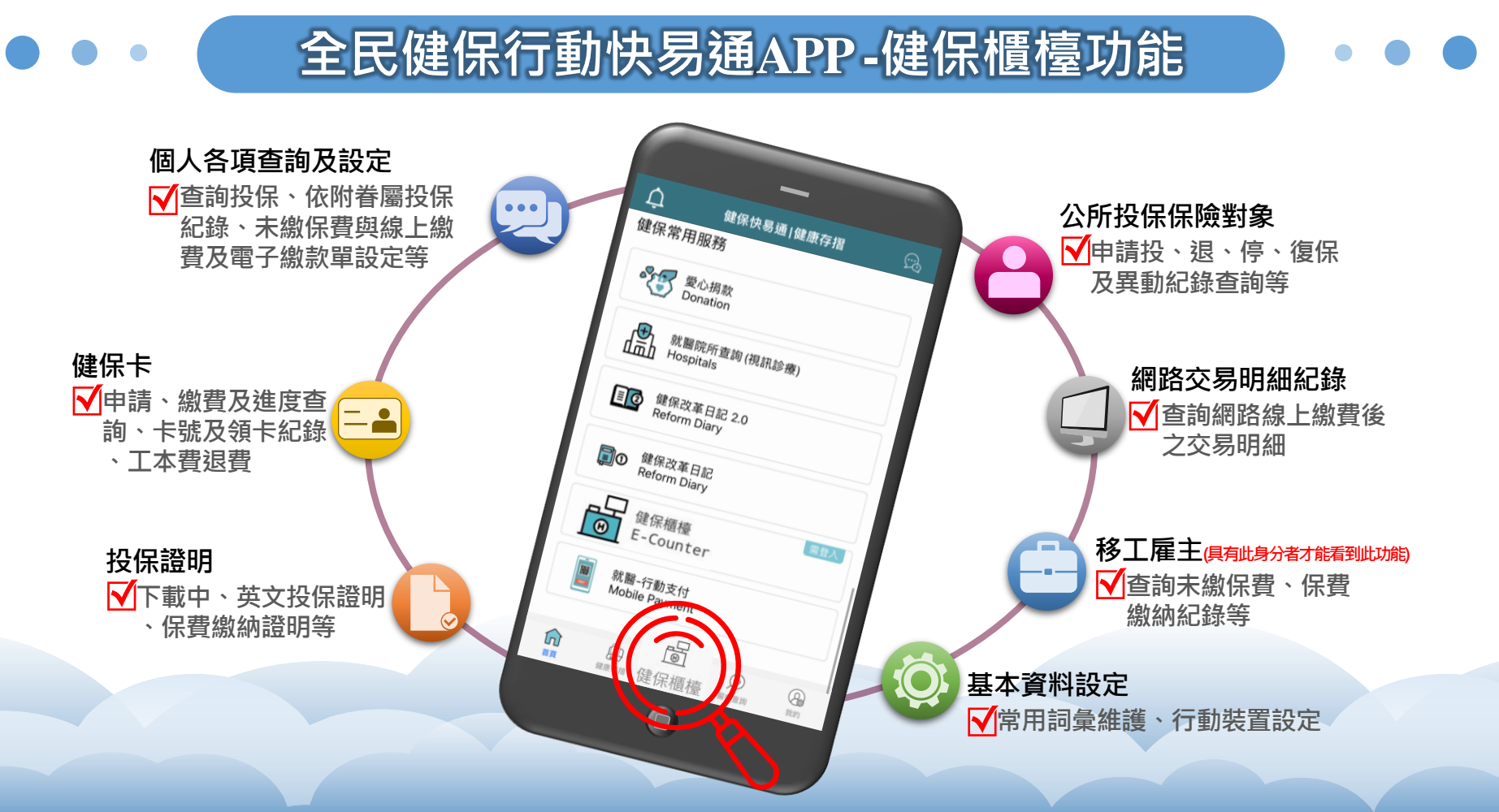

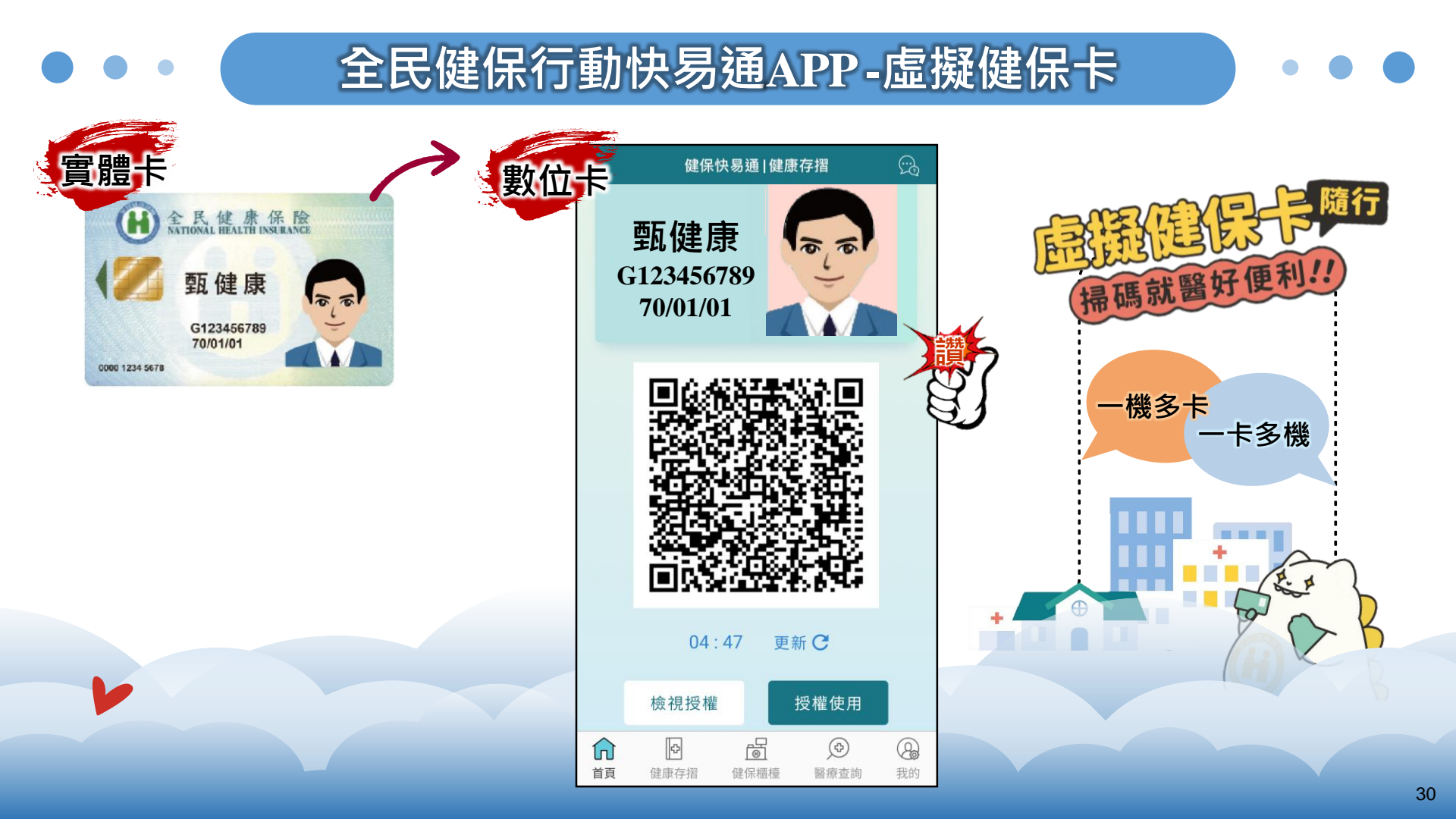

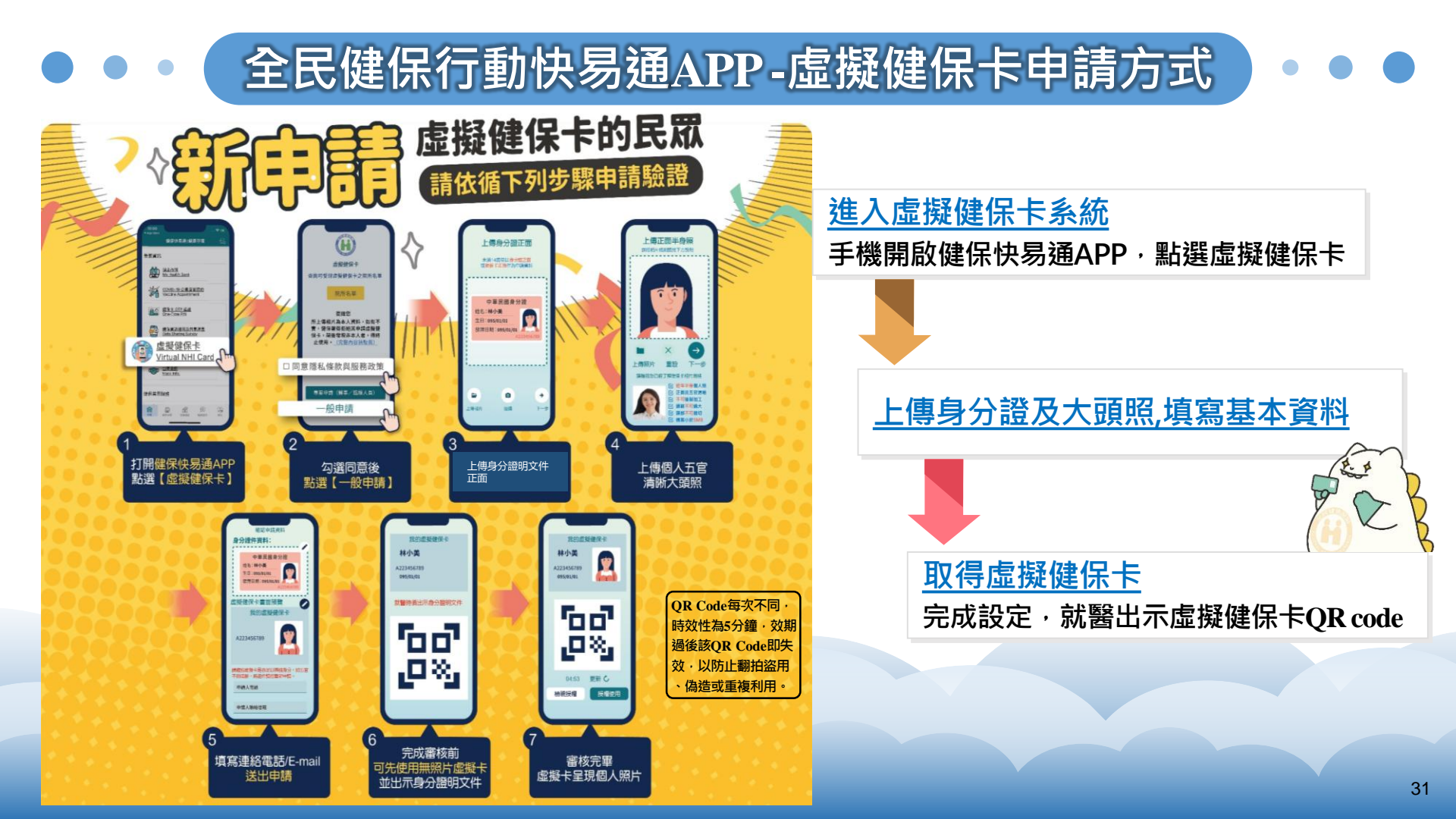

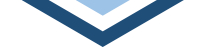

### • • 伍. 健保諮詢服務 · • •

#### 1.免付費服務專線:<u>0800-030-598</u> 2.手機請改撥:<u>(02)412-8678</u>

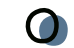

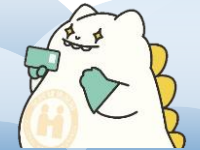

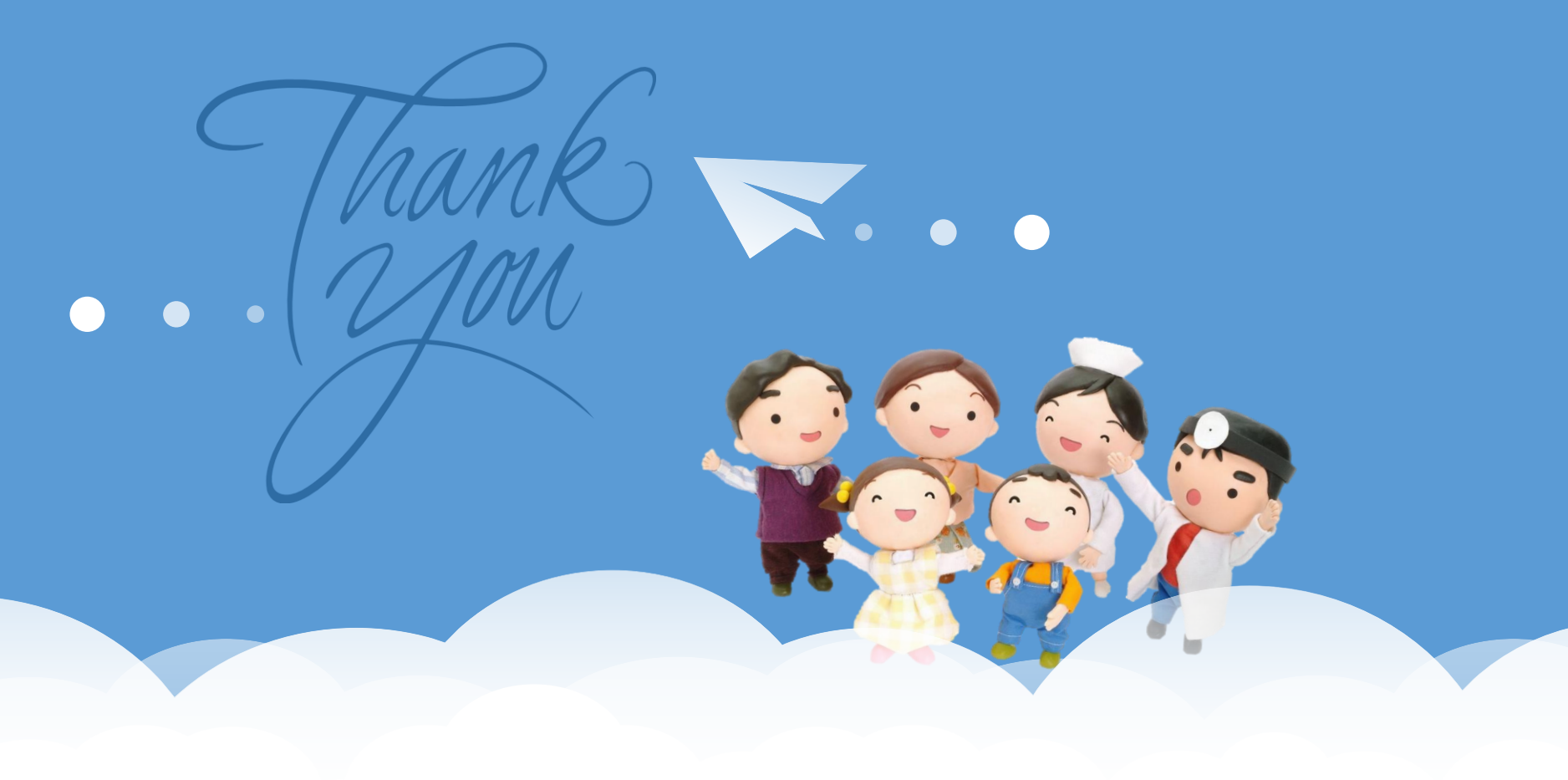